2024

# Preguntas frecuentes

AULA VIRTUAL OIRSA

## Tabla de contenido

| ¿Cómo crear una cuenta?                                     | . 2 |
|-------------------------------------------------------------|-----|
| ¿Cómo enrolarse en los cursos?                              | . 2 |
| ¿Cómo recuperar la contraseña?                              | . 2 |
| ¿Cómo descargar el certificado digital?                     | . 2 |
| Direcciones técnicas del OIRSA y contactos                  | . 3 |
| Listado de cursos                                           | . 3 |
| Pasos para obtener el Diploma de participación o constancia | . 4 |
| Pago de certificado                                         | . 4 |
| Recuperación de usuario y contraseña de cursos anteriores   | . 4 |
| Política de privacidad                                      | . 5 |
| Aula Virtual del OIRSA                                      | . 5 |
| Dirección de página web                                     | . 5 |

## ¿Cómo crear una cuenta?

- 1. Vaya al sitio de OIRSA del aula virtual.
- 2. Haga clic en **Acceder**.
- 3. En el formulario de acceso haga clic en Crear nueva cuenta.
- 4. Llene todos los campos requeridos del formulario para crear una cuenta nueva. Recuerde que el correo electrónico debe ser válido.
- 5. Haga clic en Crear cuenta.
- 6. Revisa tu correo electrónico con el enlace de validación de la cuenta.
- 7. Para validar la cuenta haga en el enlace del aula virtual.

#### ¿Cómo enrolarse en los cursos?

- 1. En la barra de navegación haga clic en la Página principal
- 2. Haga clic en el curso disponible
- 3. Por último, haga clic en el botón de enrolarme o Matricularme

## ¿Cómo recuperar la contraseña?

- 1. Vaya al sitio de OIRSA del aula virtual.
- 2. Haga clic en Acceder.
- 3. En el formulario haga clic en la pregunta ¿Olvidaste tu contraseña?
- 4. Rellene el campo de **Buscar por dirección de correo** con su correo electrónico valido y haga clic en el botón **Buscar**.
- 5. Revise su correo electrónico e identifique la solicitud de restablecimiento de contraseña y vaya a la dirección que le muestra el correo.
- 6. A continuación, deberá restablecer su contraseña, por favor siga las indicaciones para crear la nueva contraseña.
- 7. Por último, haga clic en Guardar cambios.

## ¿Cómo descargar el certificado digital?

1. Debe tomar en cuenta que debe completar, aprobar el curso y hacer la inversión de pago del certificado digital.

- 2. En el curso debe dirigirse a la sección de **Constancia y certificado** y seleccione el certificado digital.
- 3. Haga clic en el botón Obtener certificado.

## Direcciones técnicas del OIRSA y contactos

| Dirección                                           | Director                          |
|-----------------------------------------------------|-----------------------------------|
| Dirección Regional de Salud Animal                  | Dr. Abelardo De Gracia Scanapieco |
| Dirección Regional de Sanidad Vegetal               | Dr. Carlos Ramón Urías Morales    |
| Dirección Regional de Servicios<br>Cuarentenarios   | Ing. José Iván Hernández          |
| Dirección Regional de Inocuidad de los<br>Alimentos | Lic. Raúl Peralta Girón           |

## Listado de cursos

| Direcciones o Áreas<br>técnicas | Cursos                                                                                                    |
|---------------------------------|----------------------------------------------------------------------------------------------------|
| Inocuidad                       | <ul> <li>Análisis de Riesgos en Inocuidad de los<br/>Alimentos</li> <li>Buenas Práctica Acuícolas a bordo d<br/>embarcaciones menores y Buenas Prácticas<br/>de Manufactura</li> </ul> |
|                                 | <ul> <li>Formación para capacitadores y auditores en<br/>BPP, BPM y HACCP</li> </ul>                                                                                                   |
| Salud Animal                    | <ul> <li>Vigilancia epidemiológica y atención de<br/>emergencia de influenza aviar de alta<br/>patogenicidad</li> </ul>                                                                |
| Sanidad Vegetal                 | <ul> <li>Manejo de Langosta: Hacia un enfoque<br/>preventivo</li> </ul>                                                                                                    |

|                          | <ul> <li>Gestión integral de respuesta al<br/>marchitamiento por Fusarium del banano<br/>(Foc R4T)</li> <li>Análisis de Riesgo de plagas en el ámbito de<br/>la Sanidad Vegetal (3er edición</li> </ul> |
|--------------------------|----------------------------------------------------------------------------------------------------|
| Servicios Cuarentenarios | Curso básico de cuarentena agropecuaria                                                                                                    |

## Pasos para obtener el Diploma de participación o constancia

- 1. Ingrese al aula virtual y seleccione el curso en el que participó.
- 2. Llenar la encuesta del curso.
- 3. Haga clic en el recurso del diploma de participación y después haga clic en el botón de obtener el Certificado.

#### Pago de certificado

- 1. Ingrese al aula virtual y seleccione el curso en el que participó.
- 2. Hacer clic en la pestaña azul del lado derecho superior y aparecerá el menú desplegable.
- 3. Buscar en el menú la opción **Adquirir Certificado** y hacer clic en **Comprar certificado**, usted será redirigido a la pasarela de pago.
- 4. Llene todos los datos completamente requeridos en la opción pago con tarjeta, seleccione INGRESARE MIS DATOS CADA VEZ y haga clic en Pagar. Si tiene dificultades con el nombre y apellido, ingrese solo un nombre y apellido.
- 5. Haga clic en el recurso del certificado y después haga clic en el botón de obtener el Certificado.

## Recuperación de usuario y contraseña de cursos anteriores

Para recupera la contraseña de cursos anteriores,

1. Busca el correo de bienvenida de la dirección del aula virtual <u>aulavirtual@oirsa.org</u>.

- 2. Accede al aula virtual con sus credenciales
- 3. Si tiene dificultades para ingresar, escribe a soporte de la plataforma y adjunta una captura de pantalla del mensaje de error.

## Política de privacidad

Enlace de Política de privacidad del OIRSA https://web.oirsa.org/politica-de-privacidad/

## Aula Virtual del OIRSA

Enlace de la nueva aula virtual del OIRSA: <a href="https://aula.virtual.oirsa.org/">https://aula.virtual.oirsa.org/</a>

## Dirección de página web

Enlace sitio web del OIRSA

https://web.oirsa.org/

Facebook

https://www.facebook.com/OIRSAoficial

Cuenta X

https://twitter.com/OIRSAoficial

YouTube OIRSA

https://www.youtube.com/@oirsaoficial393